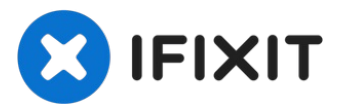

# 如何用互联网恢复模式启动 Mac

如果你的 Mac...

撰写者: Taylor Dixon

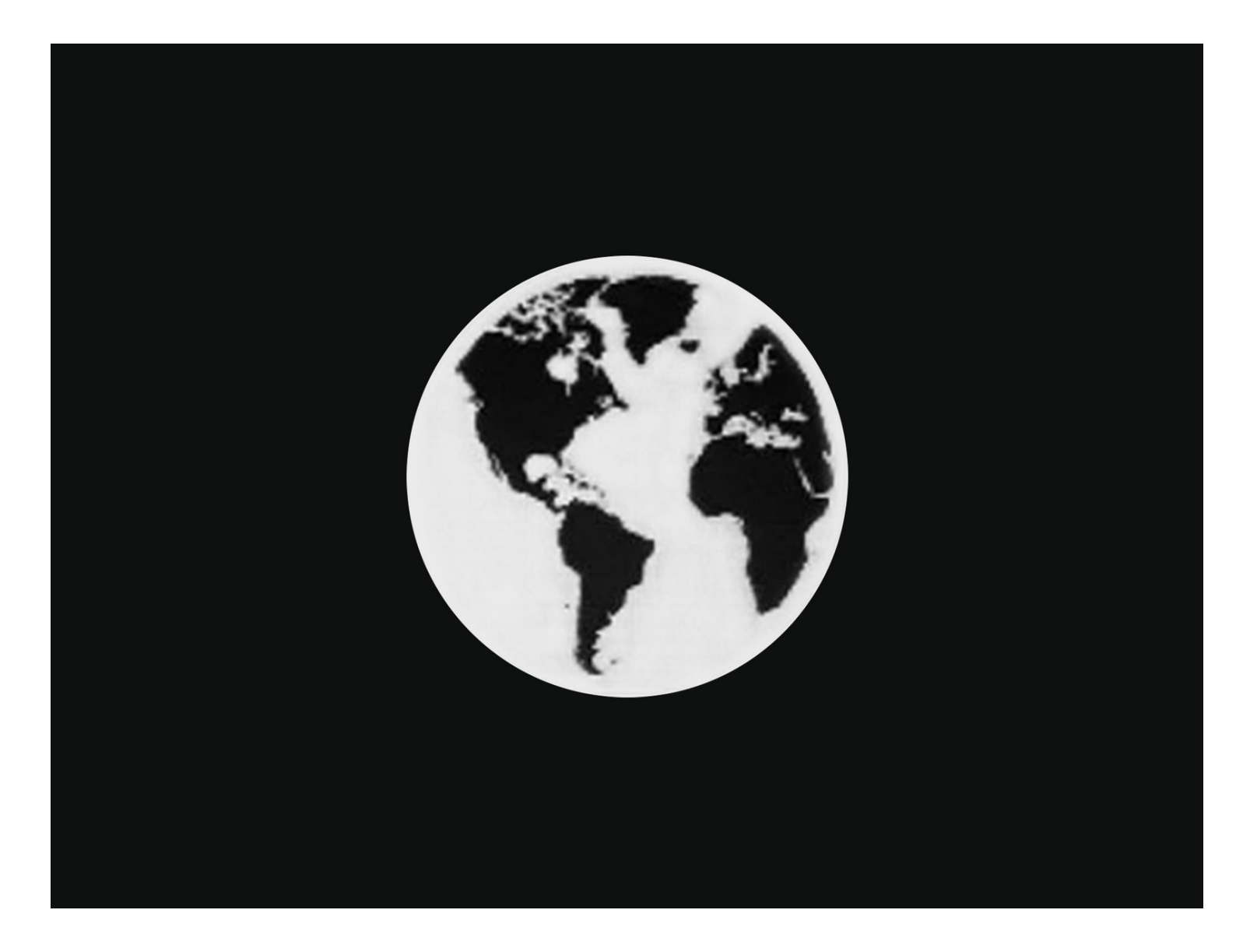

如果你的 Mac 没有连接安装了macOS的存储设备,或你的启动盘已损坏,电脑启动时会闪烁<u>带问</u> <u>号的文件夹图标</u> ,然后关机。

按照本指南使用互联网恢复模式启动你的 Mac,并使用磁盘工具,时间机器和 macOS 安装器。

只有在2009年后发布的苹果电脑可用互联网恢复模式。如果你的电脑在2010-2011年发布,你需要更新至最新的 macOS,或通过 <u>EFI 和 SMC 固件升级</u>启动互联网恢复模式。

## 步骤1—如何用互联网恢复模式启动 Mac

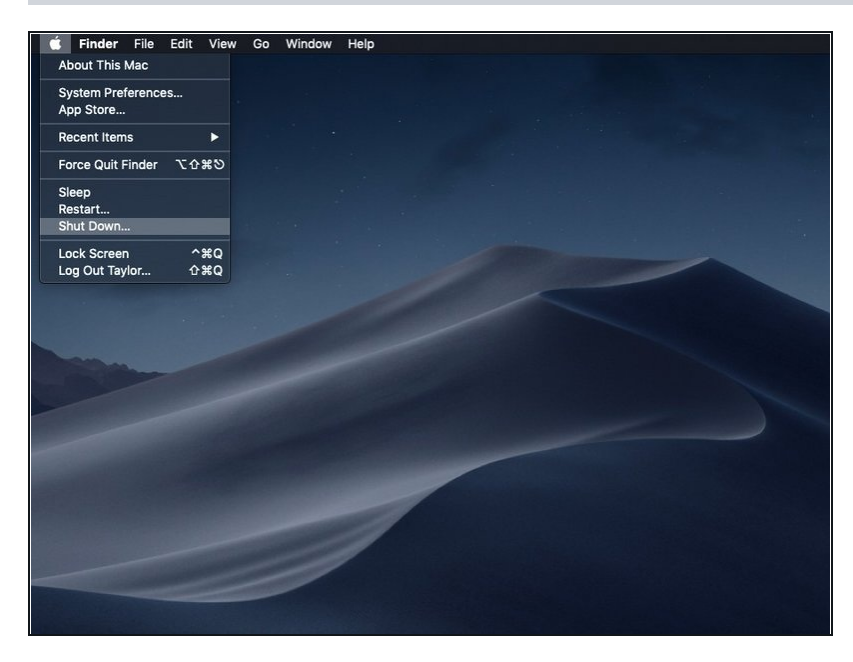

- ▶ 关闭您的电脑。

步骤2

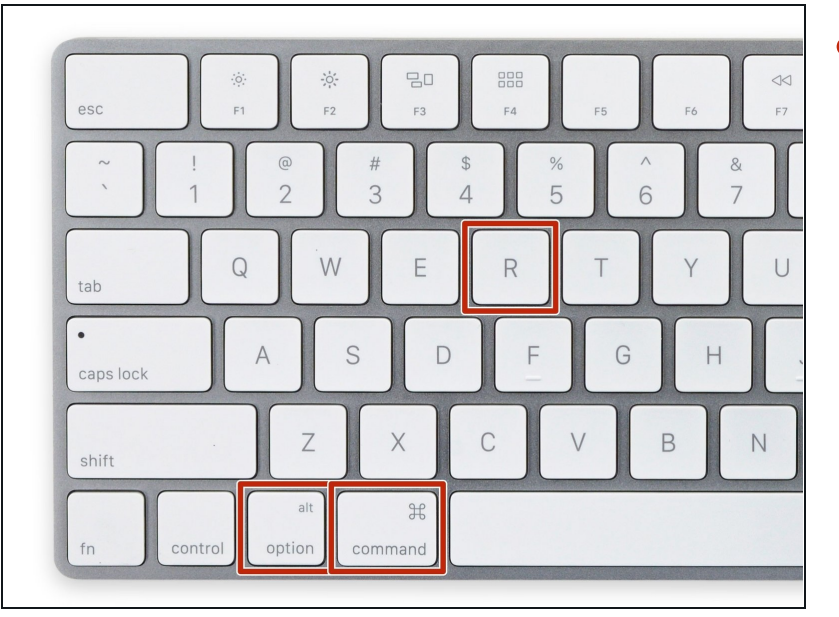

 当电脑完全关闭以后,先按下电源 键,并立即按下并按住command
 + option + R键。

### 步骤3

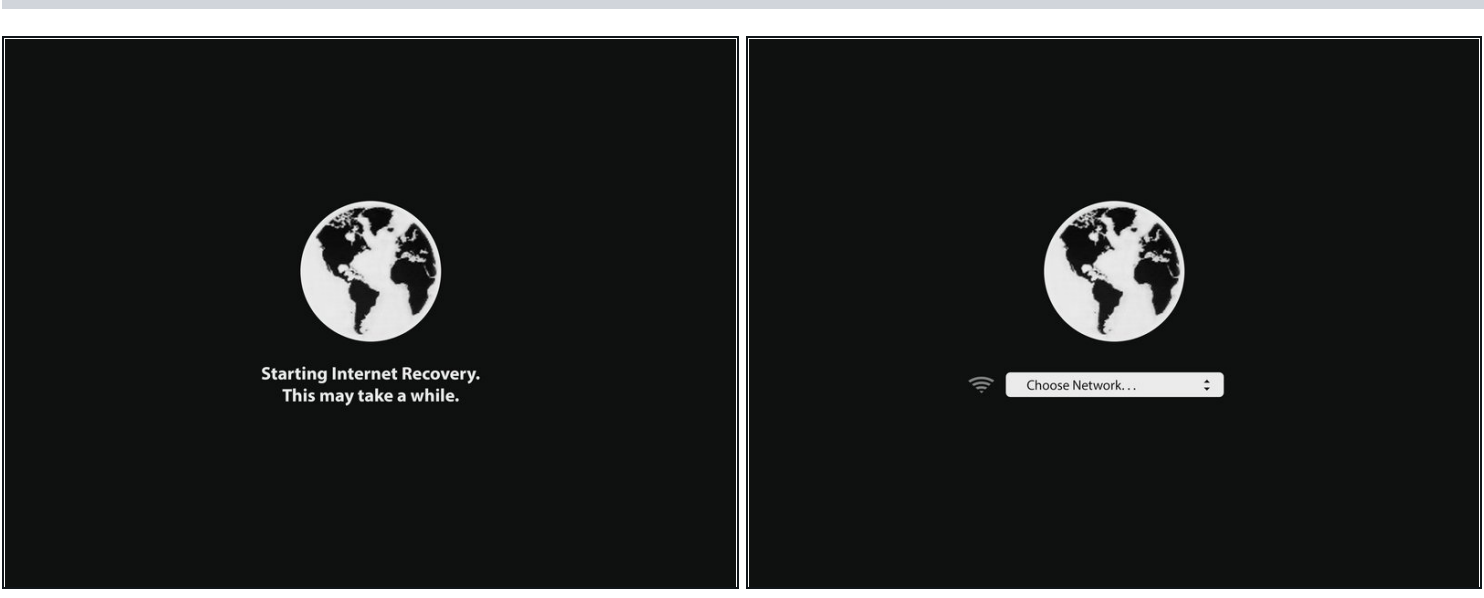

- 当出现旋转地球的动画时,您便可以松开按键。
- 当互联网恢复启动时,小地球会开始旋转。如果您没有使用有线连接,"选择网络"会出现。通过这个菜单将电脑连接到WiFi。

### 步骤4

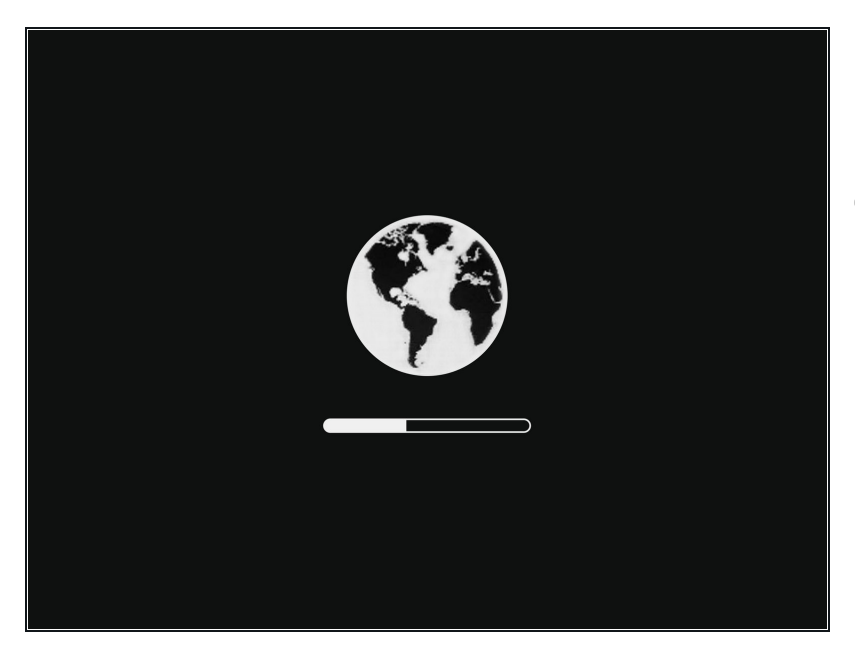

- 当建立了网络连接以后,进度条便
  会出现在小地球下面。
- 这个模式容易超时。如果你收到错误信息,请尝试用有线连接来链接互联网而不是使用WiFi。取决于你的电脑型号,你可能需要适配器来进行有线连接。

### 步骤 5

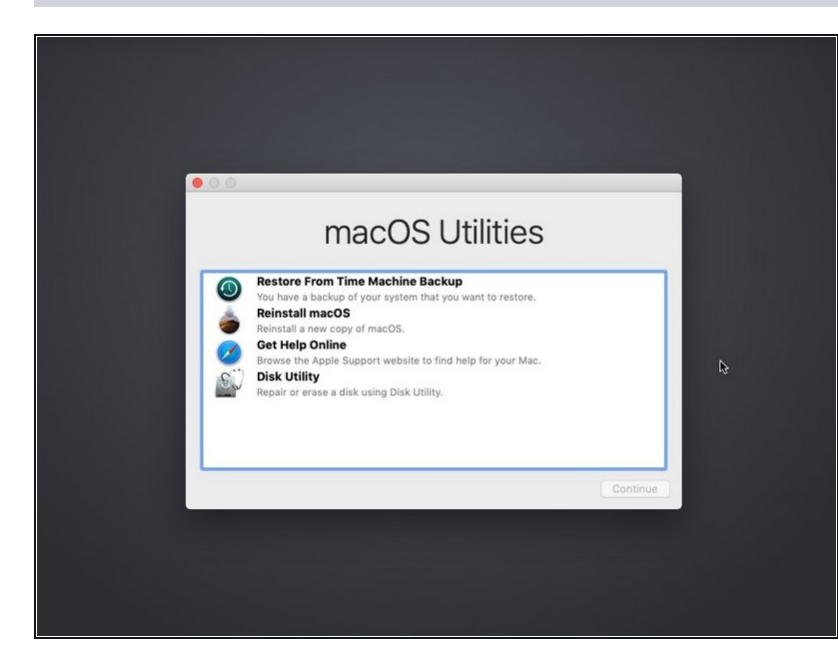

当互联网恢复加载完成后,您就会 看见macOS恢复界面。

从恢复菜单中,你可以<u>从时间胶囊恢复你的备份</u>,<u>重新安装 macOS</u>,获得在线帮助,或者使用磁盘 工具格式化或者解决任意连接的储存设备的问题。